**Desktop Aid** 

## **FAMIS Conventions**

This section explains the keyboard functions, mouse actions, and terms used throughout the FAMIS training documentation.

## Using the Keyboard

Keyboard keys that do not produce a character appear within angle brackets. These keyboard keys include:

| KEY TYPES             | KEY DESCRIPTION                                                                                                    |
|-----------------------|----------------------------------------------------------------------------------------------------|
| Function keys         | < <b>F1&gt;</b> through < <b>F12</b> >                                                                                                |
| Booster keys          | <alt>, <ctrl>, and <shift></shift></ctrl></alt>                                                                                       |
| Pointer Movement keys | <home>, <page up="">, <page down="">,<br/><end>, <tab>, and the arrow keys</tab></end></page></page></home>                           |
| Other Keys            | <backspace>, <del>, <ins>, <caps<br>Lock&gt;, <esc>, <enter>, and <num lock=""></num></enter></esc></caps<br></ins></del></backspace> |

Buttons that appear in dialog boxes are shown in *bold* and *outlined in blue* 

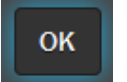

For example: Click the **OK** button.

Fields that appear as data entry fields are shown in *unbold* and *outlined in blue*. For example: Complete the <u>Agency Ref</u> field.

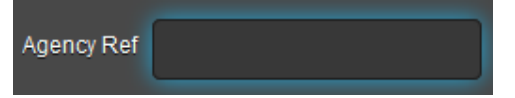

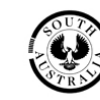

## Using the Mouse

The following terms are used to describe actions to perform with the mouse:

| Click           | Press and release the left mouse click button.                                                                      |
|-----------------|----------------------------------------------------------------------------------------------------|
| Right-click     | Press and release the right mouse click button. ( <b>Note</b> : this option brings up the internet browser options) |
| Long left-click | Press down on the left mouse click button for 1-2 seconds.                                                          |
| Double-click    | Click the left mouse button twice in rapid succession.                                                              |
| Drag            | Move the mouse while holding down the left mouse button.                                                            |
| Right-drag      | Move the mouse while holding down the right mouse button.                                                           |
| Highlight       | Drag the mouse pointer across data, causing the information to appear in reverse.                                   |
| Point           | Position the mouse pointer on the indicated item.                                                                   |

## Using the Mouse

The following terms are used to describe actions to perform with the mouse:

| Choose  | Indicated a menu selection or dialog box command button. You can move the mouse pointer over the menu selection or dialog box command button, then click, or execute the appropriate keyboard commands. |
|---------|----------------------------------------------------------------------------------------------------|
| Select  | Highlights a list box item or activates an option button in a dialog box.<br>Move the mouse pointer over the list box item or option button, then click.                                                |
|         | Example: Choose File Save As or Select Numeric                                                                                                    |
| Buttons | Indicate items you click on.                                                                                                    |
|         | Example: Choose [Insert] button.                                                                                                    |
|         |                                                                                                    |
|         |                                                                                                    |
|         |                                                                                                    |
|         |                                                                                                    |
|         |                                                                                                    |
|         |                                                                                                    |
|         |                                                                                                    |